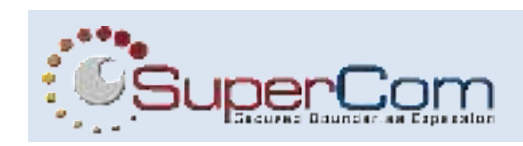

# PUREONE ELECTRONIC MONITORING SOLUTION

# **User's Guide**

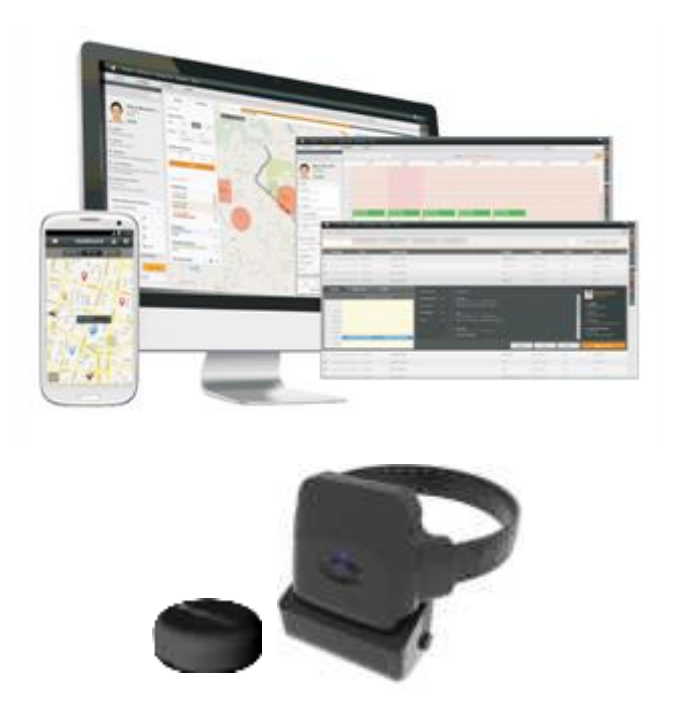

The information in this document is confidential to the person to whom it is addressed and should not be disclosed to any other person. It may not be reproduced in whole, or in part, nor may any of the information contained therein be disclosed without the prior consent of SuperCom Ltd. ('the Company'). A recipient may not solicit, directly or indirectly (whether through an agent or otherwise) the participation of another institution or person without the prior approval of the directors of the Company.

Any form of reproduction, dissemination, copying, disclosure, modification, distribution and or publication of this material is strictly prohibited.

© All rights reserved. SuperCom Ltd. 2022

PureOne Monitoring

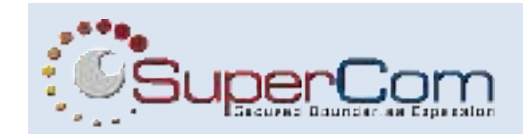

## 1 PureOne Monitoring

#### PureOne monitoring solution overview

The PureOne is an all-in-one device, containing GNSS, cellular and RF BLE modules. The integrated BLE module allows the device to communicate with the PureBeacon (home unit) Bluetooth device while the GNSS module is used for location positioning using satellites. The built in LTE cellular module is used for communication with PureMonitor.

The PureOne device comes with a portable charger, that allows seamless and convenient charging.

Both the charger and the PureOne device are equipped with LED interface that indicates the different states and modes of the devices.

#### Turning the PureOne on

To turn on the PureOne, simply connect the charger to the device. Once the device detects that the charger is attached, the PureOne will automatically be turned on.

### Allocation of the PureOne & the PureBeacon devices in PureMonitor

Once offender profile was created in the system the device can be assigned to it. The allocation of the device is done via PureMonitor, in the following steps:

- 1. On the Offender's Equipment Tab, click Allocate Device
- 2. Search for the PureOne serial number or select the PureOne from the list of devices then click **Allocate**
- 3. If a PureBeacon device is needed repeat step 2 i.e. select a PureBeacon home unit by serial number and click **Allocate**
- 4. The PureOne and PureBeacon devices are now added to the Offender's Equipment list and is ready for activation.

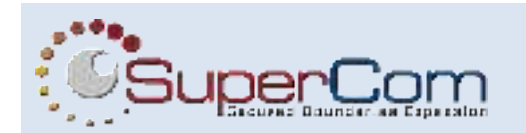

| A district prints<br>Actual<br>Actual<br>Actual<br>Actual | <ul> <li>Construmptst<br/>Web</li> <li>Programmity Langer-<br/>46.0</li> </ul>                                                                                                    | 0                                                                                                    |
|-----------------------------------------------------------|----------------------------------------------------------------------------------------------------|----------------------------------------------------------------------------------------------------|
| httal)<br>Azima                                           |                                                                                                    | <u> </u>                                                                                                    |
| and an external                                           |                                                                                                    |                                                                                                    |
| (interes) Entertime                                       | *                                                                                                    | 0                                                                                                    |
|                                                           | No report month.                                                                                                    |                                                                                                    |
|                                                           | Annual Control Control | A district and a second second |

Monitoring devices are allocated to an offender and ready for activation.

#### Monitoring start (activation) in PureMonitor

Once the monitoring device/s are allocated the main device can be activated in order to enroll and start monitoring. Click "Activate" button colored in green to send activation request to the PureOne. Once clicked, the information section soon will become available and device's status and recent events will be displayed.

| (PureSeacon)                                                                                                    | Lond pring<br>Man<br># Performs<br>Man | D Convertances<br>NAM<br>D Proceeding taxonest<br>NAM |                                          | \$       |
|----------------------------------------------------------------------------------------------------|----------------------------------------|-------------------------------------------------------|------------------------------------------|----------|
| (C) 2022111604 (P)<br>14 Automatic<br>15 Automatic<br>15 Automat | ureOne)                                |                                                       | an an an an an an an an an an an an an a | <u>*</u> |
| Information                                                                                                    | accont cvints                          |                                                       |                                          |          |
| 2 Lost call<br>IR (DECERPTION (17) PARTS )                                                                                                    | Gaussi dine .                          | Seem Take                                             |                                          | -        |
| C turned                                                                                                    | Another Market                         | Industry Providence Term                              |                                          |          |
| Inclusion in the second                                                                                                    | income allows                          | Holberty Raved                                        |                                          |          |
| V Land start for allow                                                                                                    |                                        |                                                       |                                          |          |

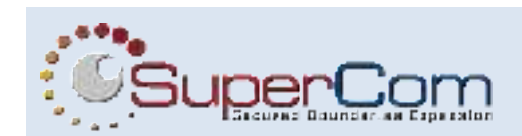

### Monitoring end (unallocation) in PureMonitor

To finish the monitoring devices needs to be removed from offender in PureMonitor. The unallocation of the device/s is done in the following steps:

- 1. If the offender has any PureBeacon(s) allocated to them, the device must be unallocated from the offender prior to the unallocation of the PureOne device.
- 2. A device can be unallocated by going to the Offender's **Equipment Tab**, clicking on a device's **Settings** button and then clicking on the red **Unallocate** button:

| 2022111604 (PureOne)                       |                                                     |
|--------------------------------------------|-----------------------------------------------------|
| Settings<br>Generatives                    | ringelisensite Africa (her before her<br>Berecknet) |
| light is fearing on a<br>Stracke Setting a |                                                     |
| Const                                      |                                                     |

3. Once the device confirms the unallocation request was received it will be removed from the offender and will not appear under their Equipment tab.

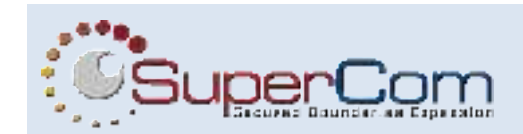

# 2 PureOne and PureBeacon Installation

### Parts of PureOne installation kit

The kit of the PureOne includes the following items:

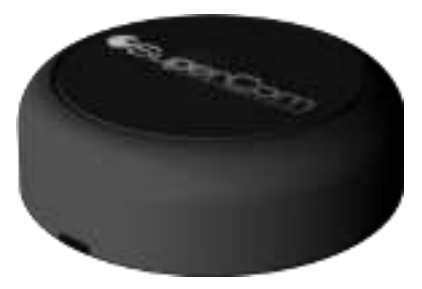

PureBeacon device (optional)

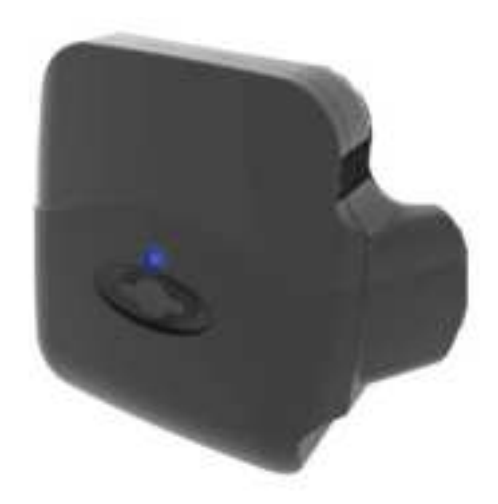

**PureOne device** 

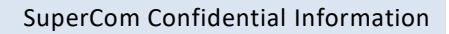

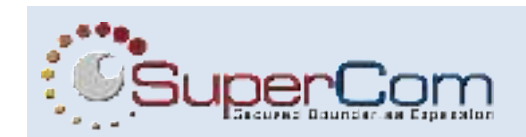

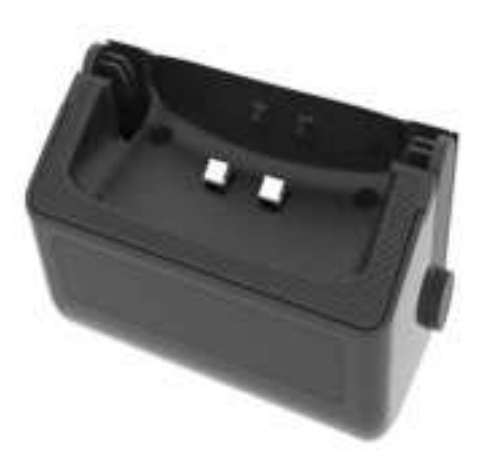

Portable PureOne charger

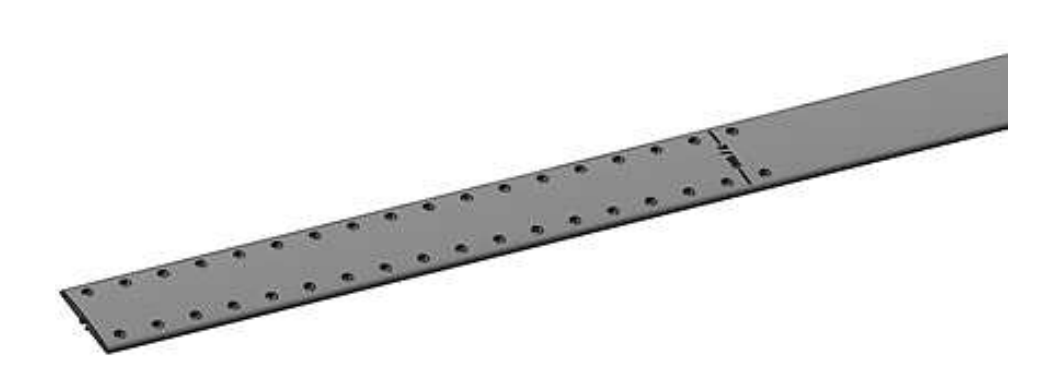

PureOne strap

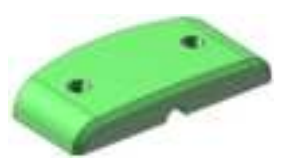

Upper strap buckle (disposable)

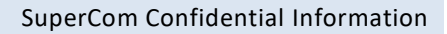

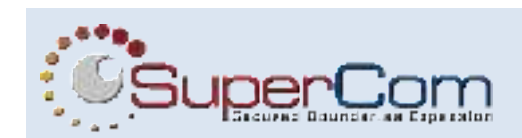

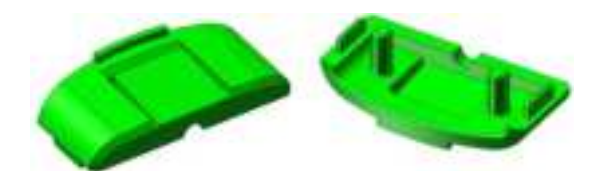

Bottom strap buckle (disposable)

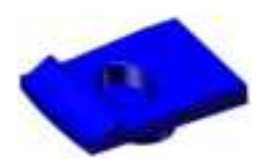

Locking clip (disposable)

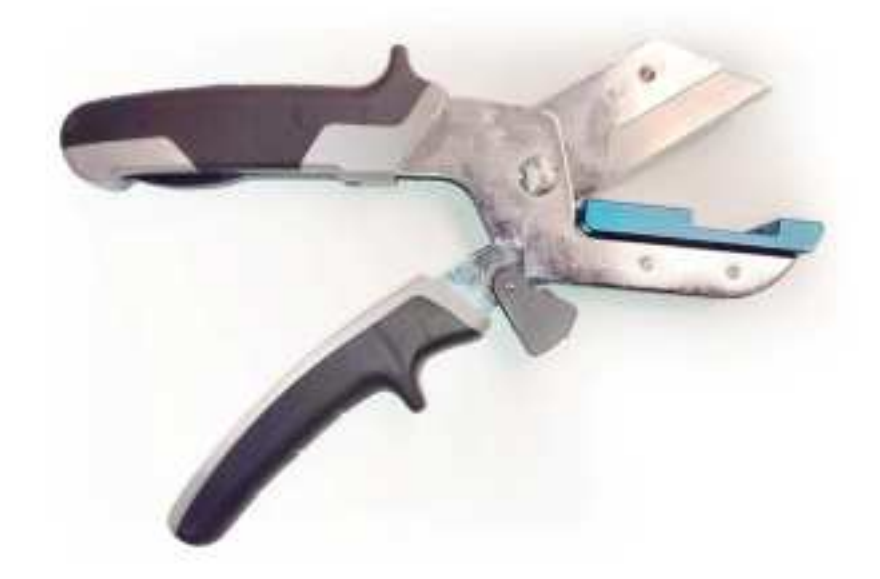

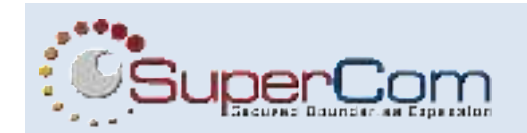

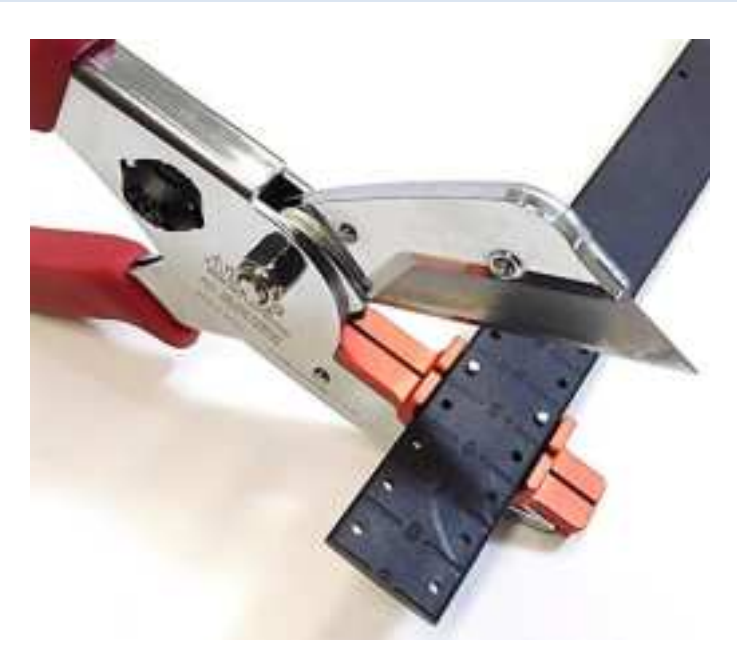

Strap cutting tool for strap length adjustment

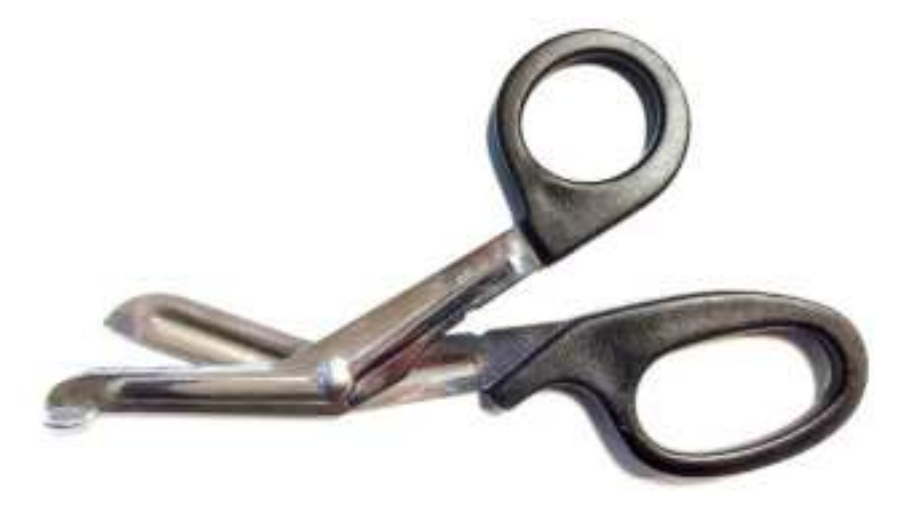

Medical scissors for strap cutting and PureOne bracelet removal

### PureOne Installation

The kit of

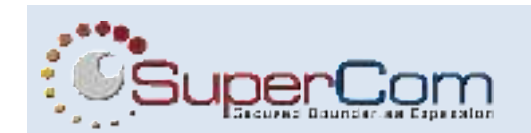

- 1. Prepare:
  - a. PureOne device
  - b. The upper and bottom strap locks
  - c. Locking pin
  - d. Strap
- 2. Attach the upper and lower strap buckles to one end of the ankle bracelet strap.

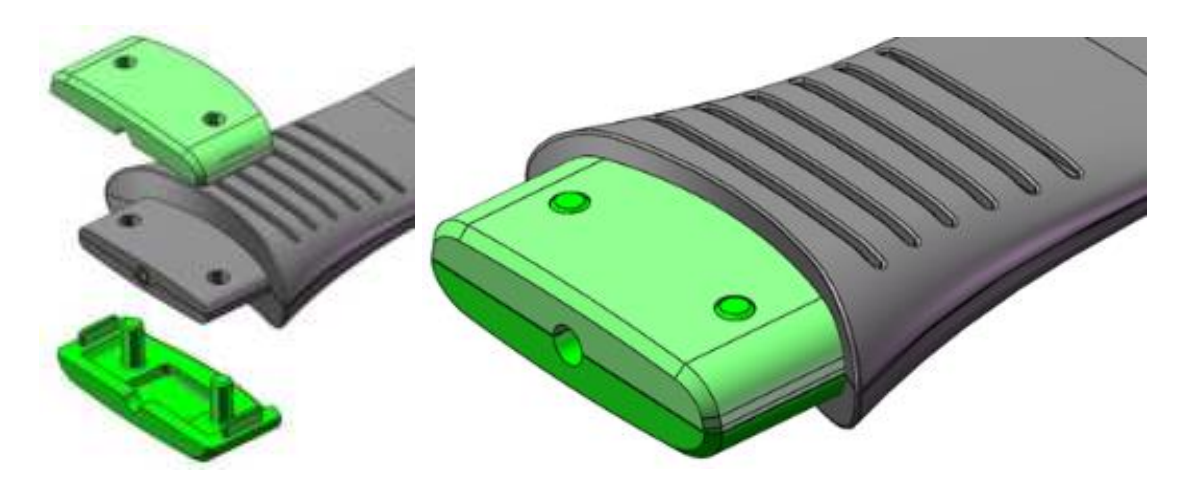

3. Fit the disposable locking clip into one end of the main body.

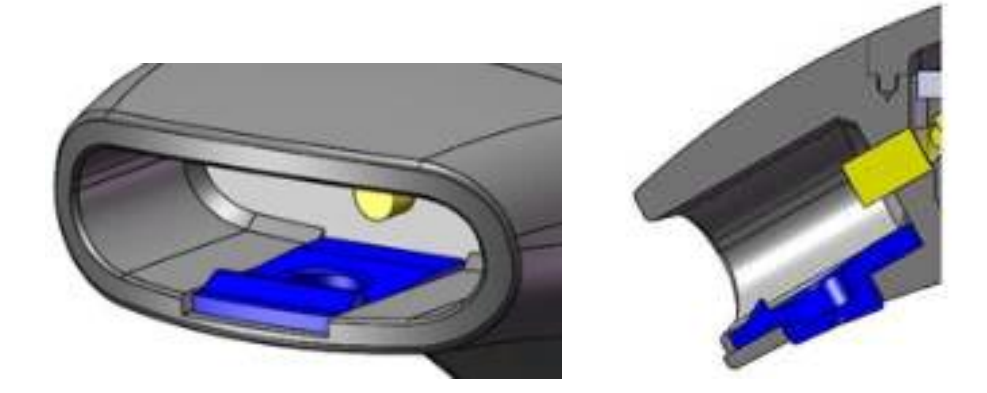

4. Fit the end of the strap into the end of the main body and push until the strap clicks in place.

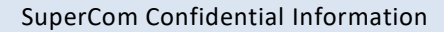

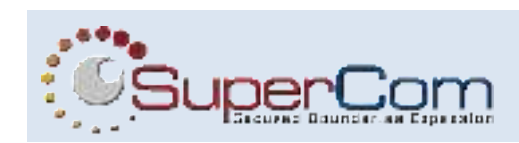

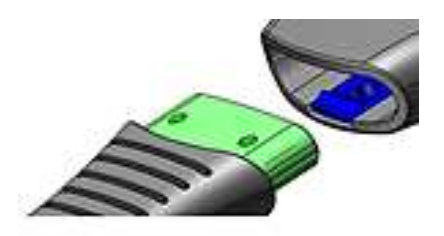

5. Measure the strap on the offender's ankle. The strap should be snug, but still have some looseness so it does not hurt the ankle. The correct strap tightness should be loose enough that you can fit an index finger between the Strap and the ankle.

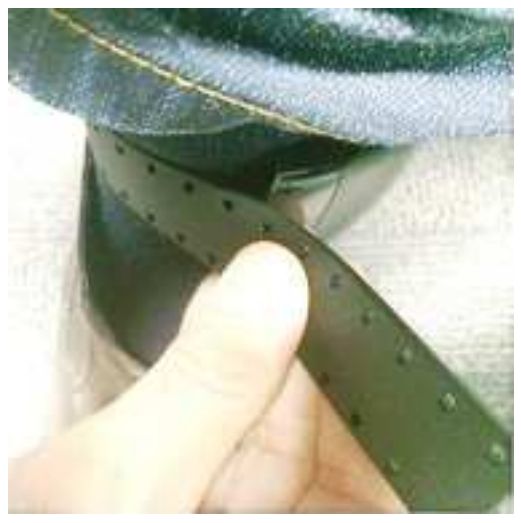

Measuring the band on the ankle

6. Use numbering on the strap to select and remember the suitable length of the band.

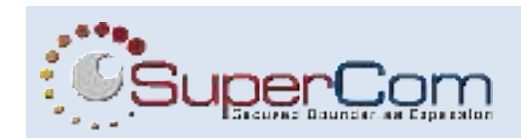

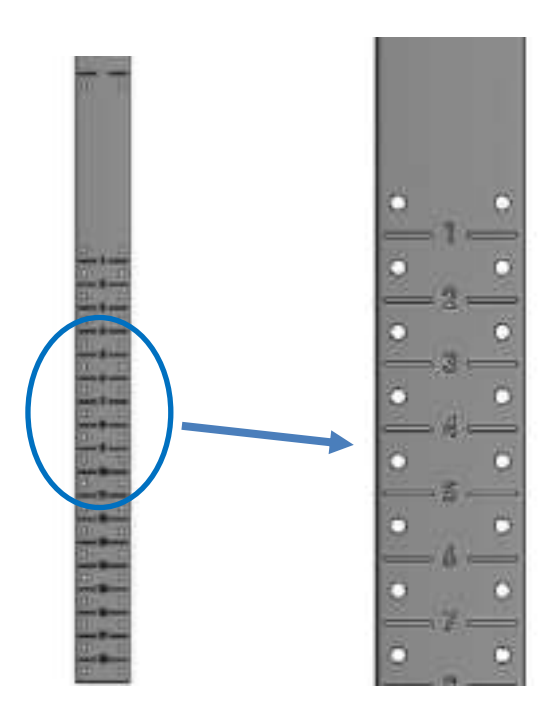

Selecting a number on the band

7. Use the provided cutter to cleanly cut the band.

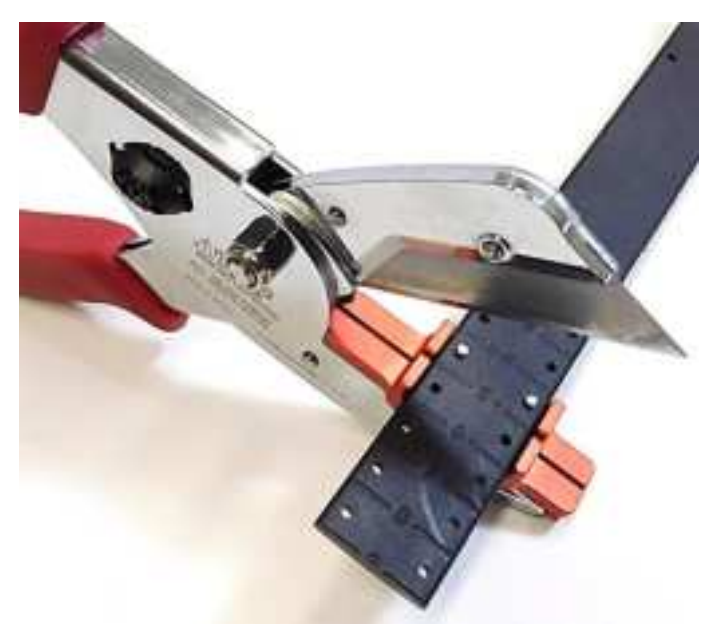

Cutting the strap to required length using the provided cutter.

8. Verify strap length by attaching the strap to offender's ankle.

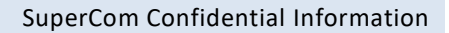

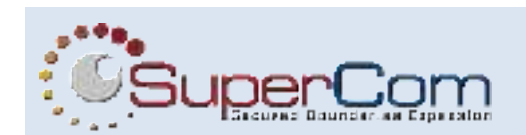

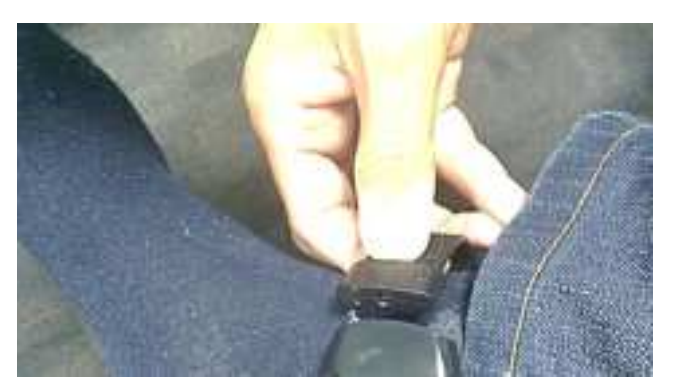

Rechecking measurement

#### 9. If the strap fits:

- a. Attach the upper and lower strap buckles to the 2<sup>nd</sup> end of the ankle bracelet strap.
- b. Insert the locking pin in the side of the PureOne body.

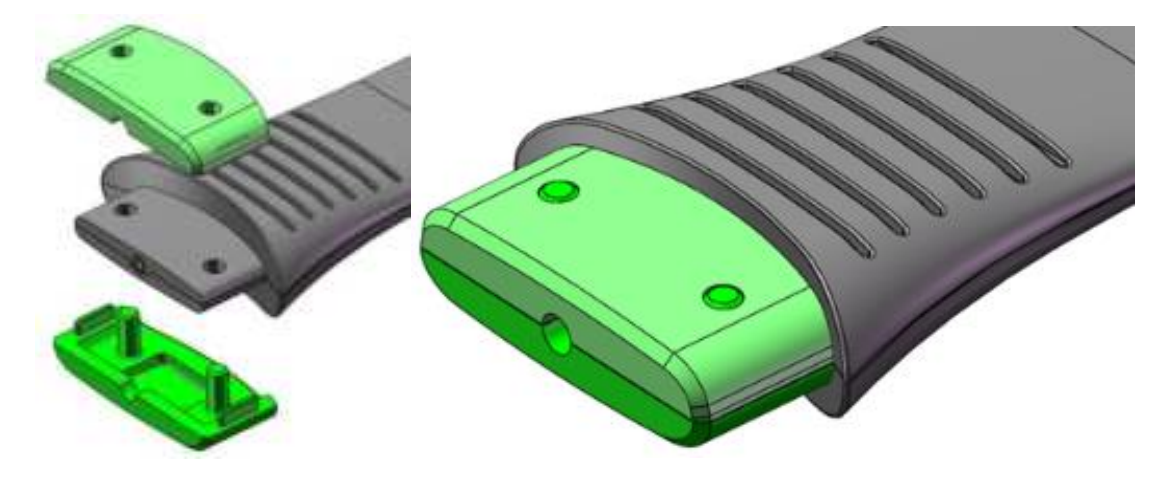

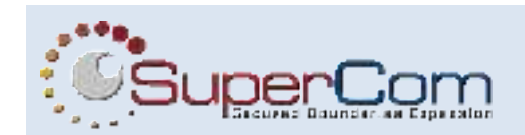

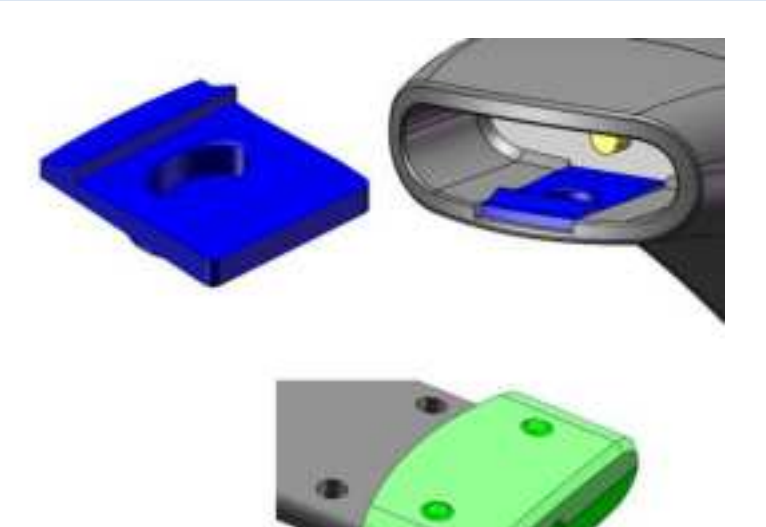

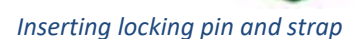

10. After the locking clip is inserted, attach the strap again around the offender's ankle and insert the strap into the PureOne base to lock it. You should hear a clicking noise. This indicates the locking of the strap.

#### **PureBeacon Installation Preparation**

Verify that the beacon unit has a dual sided sticker on the back side. Then, position the unit on a flat table surface, preferably in the center of the premises (to provide the best coverage, similar to the House Arrest unit).

#### PureBeacon Installation

For best performance, the unit shall be positioned on a table of a height of around 0.6 to 1.8 meters above floor level.

If possible, position the unit on a wooden or concrete surface and note that surfaces like metal, glass, mirror or tiles aren't suitable for the unit.

To reduce risk of interference, all electrical devices or large metal objects shall not be in immediate proximity to the PureBeacon unit.

PureOne and PureBeacon Installation

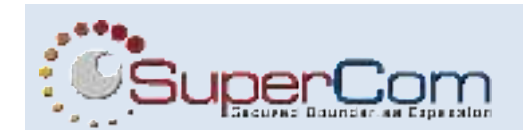

Furthermore, the unit shall be kept away from water, chemicals, drink or food preparation areas.

#### PureOne Removal

To remove the PureOne bracelet from offender's ankle perform the following:

- 1. Use the provided medical scissors to cut the band.
- 2. Save the PureOne bracelet and the band for re-use and recycling.

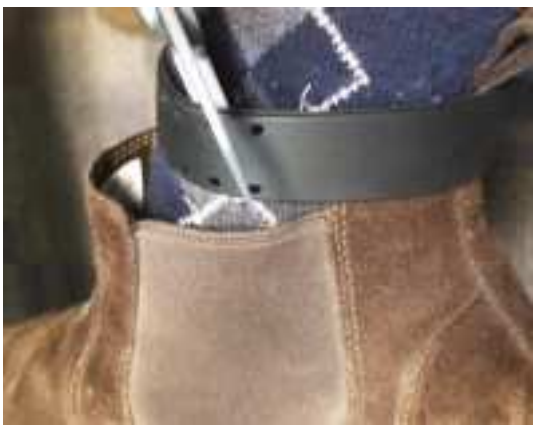

Cutting the strap for PureOne removal

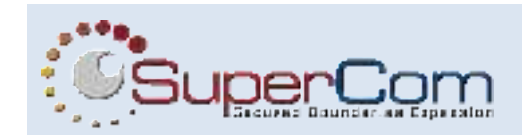

# 3 PureOne Unit LED Interface

#### Introduction to PureOne Led interface

Both the PureOne device and the charger have LED's that serve as visual indicators. The PureOne device has a single LED light while the charger has 3.

The following table details each state and its corresponding LED sequence.

#### PureOne - 1 LED

| #   | State                                                                                                    | LED sequence                     | Sequence Image (Left to Right) |
|-----|----------------------------------------------------------------------------------------------------|----------------------------------|--------------------------------|
| 1.1 | Unallocated (monitoring<br>inactive), valid<br>communication cycle.<br>Charger not connected.<br>The unit is communicating<br>with the server and it's<br>available for enrollment<br>and monitoring. | Rapid double blink in<br>yellow. |                                |
| 1.2 | Unallocated (monitoring<br>inactive), invalid<br>communication cycle.<br>Charger not connected.<br>The unit has errors in<br>communication with the<br>server.                                        | Rapid double blink in<br>red.    | •                              |
| 2.1 | Charger is connected -<br>PureOne Battery Low (0%-<br>29%)                                                                                                    | Slow blinking in red.            | •                              |
| 2.2 | Charger is connected -<br>PureOne Battery Medium<br>(30%-69%)                                                                                                    | Slow blinking in<br>yellow.      | •                              |
| 2.3 | Charger is connected -<br>PureOne Battery High<br>(70%-99%)                                                                                                    | Slow blinking in green.          |                                |

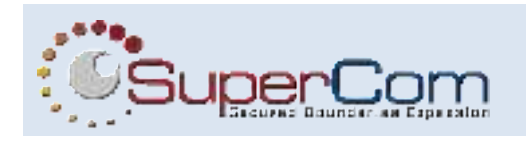

| 2.4 | Charger is connected -<br>PureOne Battery Full<br>(99%-100%)                                                  | Static green.                                                                                                    |   |
|-----|----------------------------------------------------------------------------------------------------|----------------------------------------------------------------------------------------------------|---|
| 3   | Monitoring active mode<br>(charger is not<br>connected).                                                      | Blinking in blue.                                                                                                    | • |
| 4   | Monitoring active mode –<br>charger connected and<br>charger battery<br>insufficient to charge the<br>PureOne | Does not affect LED<br>state. For example, if<br>PureOne device is<br>allocated and charger<br>is connected and<br>doesn't have sufficient<br>energy to charge, the<br>LED would continue to<br>blink blue. |   |
| 5.1 | Monitoring active mode –<br>PureOne device battery is<br>low (1%-20%)                                         | Slow blinking in red.                                                                                                    | • |
| 5.1 | Monitoring active mode –<br>PureOne device battery is<br>medium (21%-40%)                                     | Slow blinking in<br>yellow.                                                                                                    | • |
| 5.1 | Monitoring active mode –<br>PureOne device battery is<br>high (70%-98%)                                       | When battery is above<br>40%, no indication is<br>given by the LED's                                                                                                    |   |

### Charger – 3 LED's

| # | State | LED sequence | Sequence Image  |
|---|-------|--------------|-----------------|
|   |       |              | (Left to Right) |

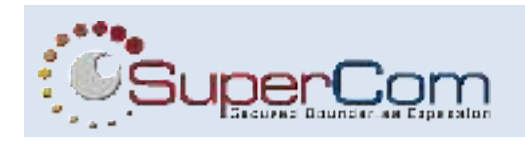

| 1   | Charger is connected to the<br>wall – upon initial<br>connection.                           | All 3 LED turn on and off sequentially                   |  |
|-----|---------------------------------------------------------------------------------------------|----------------------------------------------------------|--|
| 1.1 | Charger is connected to wall<br>– charger battery is between<br>0%-40%.                     | First LED blinking<br>Second and third LED off           |  |
| 1.2 | Charger is connected to wall<br>– charger battery is between<br>40%-80%.                    | First LED static<br>Second Led blinking<br>Third Led off |  |
| 1.3 | Charger is connected to wall<br>– charger battery is between<br>80%-99%.                    | First and second LED static<br>Third LED blinking        |  |
| 1.4 | Charger battery is full, and charger is connected to the wall.                              | All three LEDs blinking in unison rapidly                |  |
| 2.  | Charger is connected to<br>PureOne – connection<br>detected by the charger.                 | Each Led blinking twice<br>sequentially                  |  |
| 2.1 | Charger is connected to<br>PureOne – charger battery<br>has depleted and now at<br>80%-99%. | First and second LED static<br>Third LED blinking        |  |

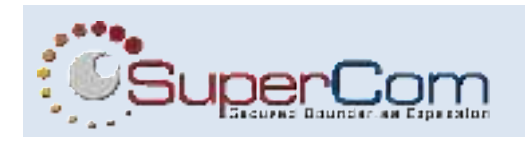

| 2.2 | Charger is connected to<br>PureOne – charger battery<br>has depleted and now at<br>40%-80%.   | First LED static<br>Second LED blinking<br>Third LED off |     |
|-----|-----------------------------------------------------------------------------------------------|----------------------------------------------------------|-----|
| 2.3 | Charger is connected to<br>PureOne – charger battery<br>has depleted and now at 0%-<br>40%.   | First LED blinking<br>Second and third LED off           |     |
| 2.4 | Charger is connected to<br>PureOne – charger battery is<br>insufficient to charge<br>PureOne. | All three LEDs blinking in unison slowly                 |     |
| 3   | Charger is not connected to<br>the wall or to PureOne<br>Charger battery is fully<br>drained. | All 3 LED's are off                                      | 000 |
| 4.1 | Error – voltage exceeds<br>allowed limit .                                                    | First and last LED are static<br>Second LED is blinking  |     |
| 4.2 | Error – no program running.                                                                   | All three LED are static                                 | 000 |

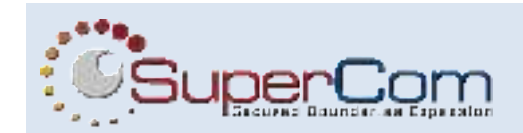

# 4 PureOne Radio Frequencies

#### Introduction to PureOne RF communication

PureOne uses the following RF technologies:

#### Cellular LTE

- Certified cellular module
- LTE coverage

#### Bluetooth Low Energy

- BLE 5.1 module
- Low power
- BLE module does not transmit any data while cellular communication is active

#### Wi-Fi

- Wi-Fi is used in Rx (reception) mode only.
- Wi-Fi purpose is for location aiding.
- Wi-Fi module does not work while cellular communication is active